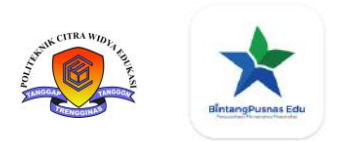

## **Tutorial Penggunaan Ebooks Bintangpusnas Edu**

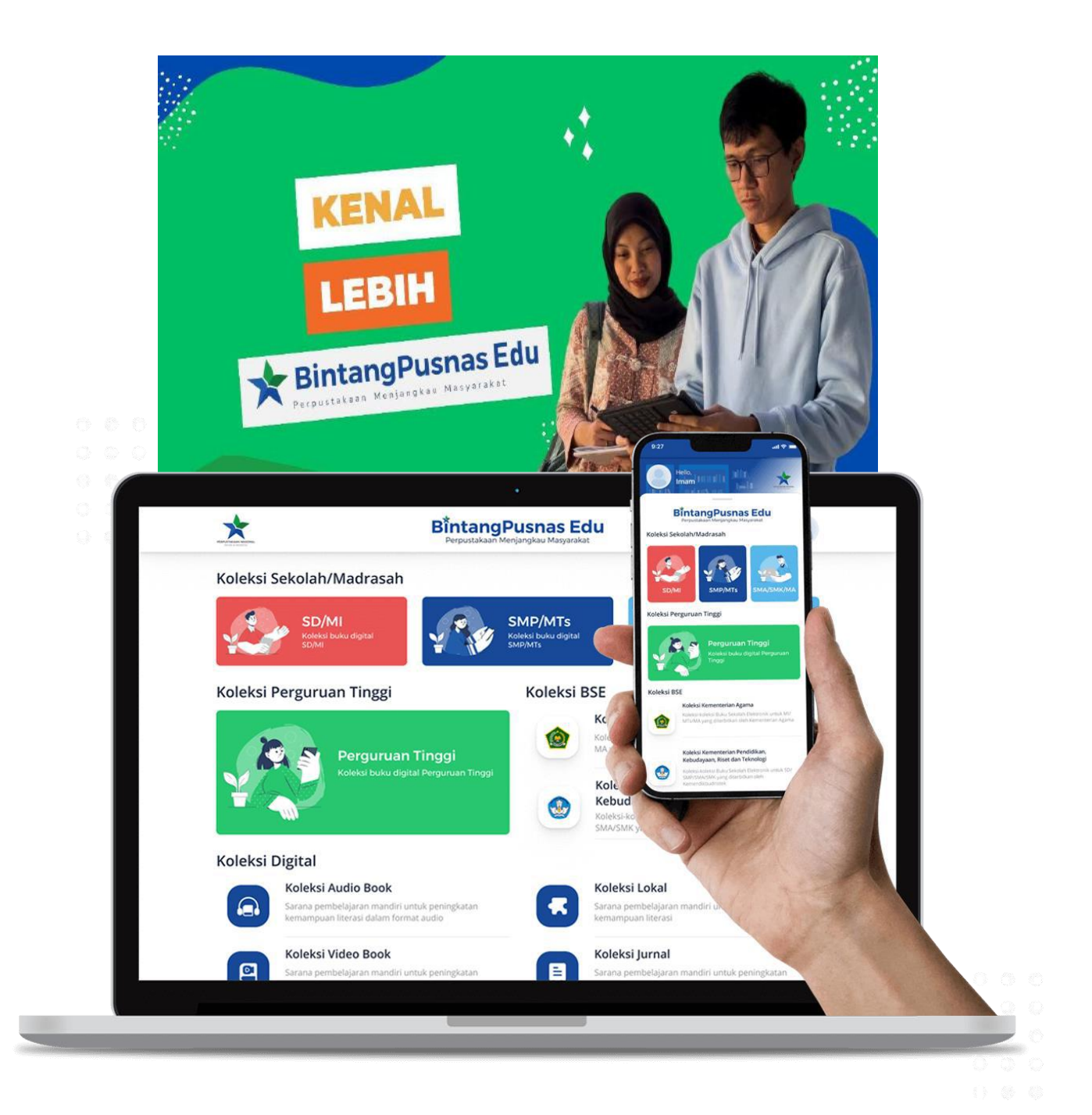

## Perpustakaan Poltek CWE

2023

MasukkewebsitePerpustakanPoltekCWEhttps://perpus.poltekcwe.ac.id/ - PilihLayananEbooksBintangPusnasedu - TeruspilihdownloadBintangpusnasEdusesauidengankeinginankalian,untukAplikasiinibisadiinstalldiAndroid,Windows,IOS,MacOSdanLinux - kemudianInstals

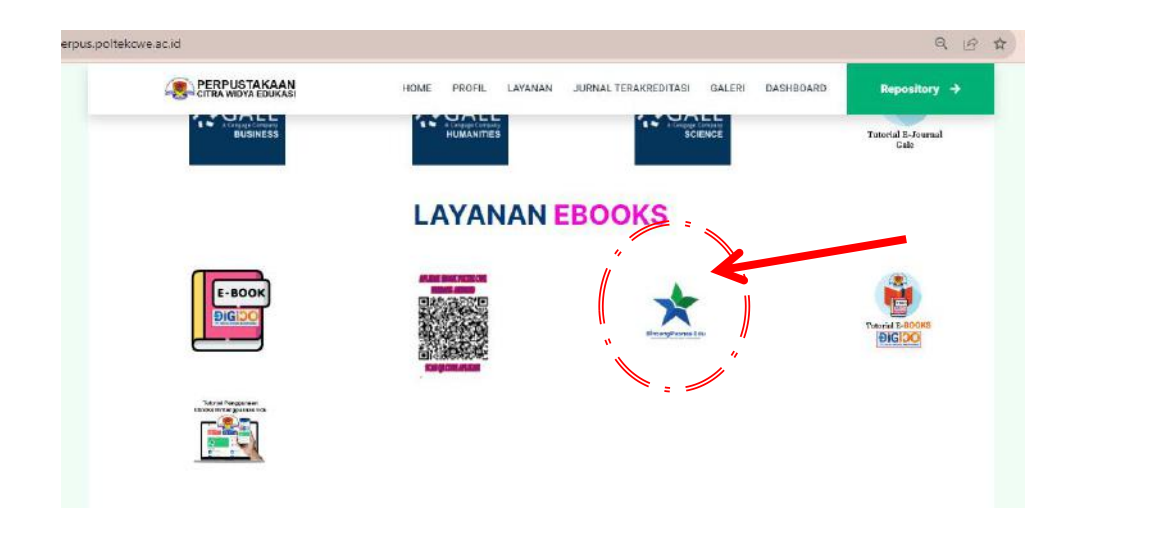

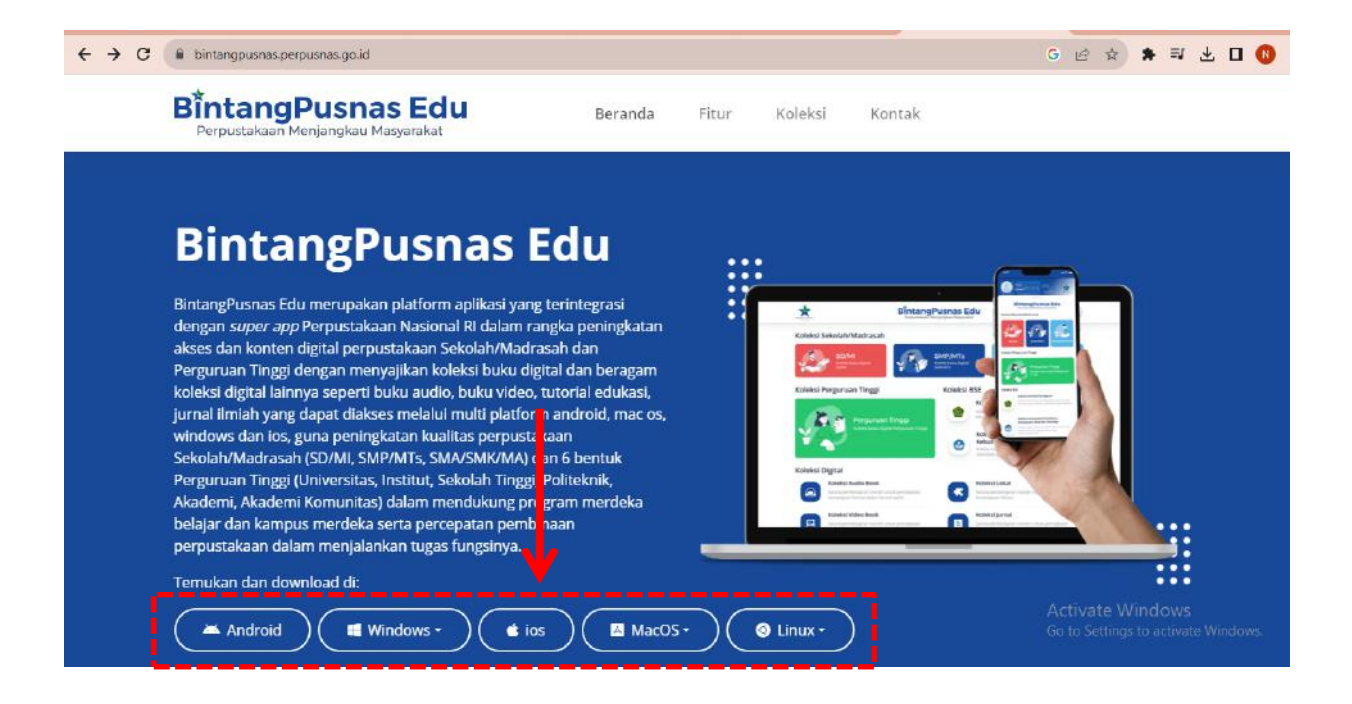

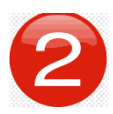

Contoh menggunakan **Bintangpusnas Edu yang <u>diinstall di Windows</u>** <u>– Klik 2 x – selanjutya pilih Belum Punya Akun? Daftar Akun – Isi</u> <u>data sesaui dengan data anda ( Nama, Email dan Password).</u> <u>Kemudian klik Daftar</u>

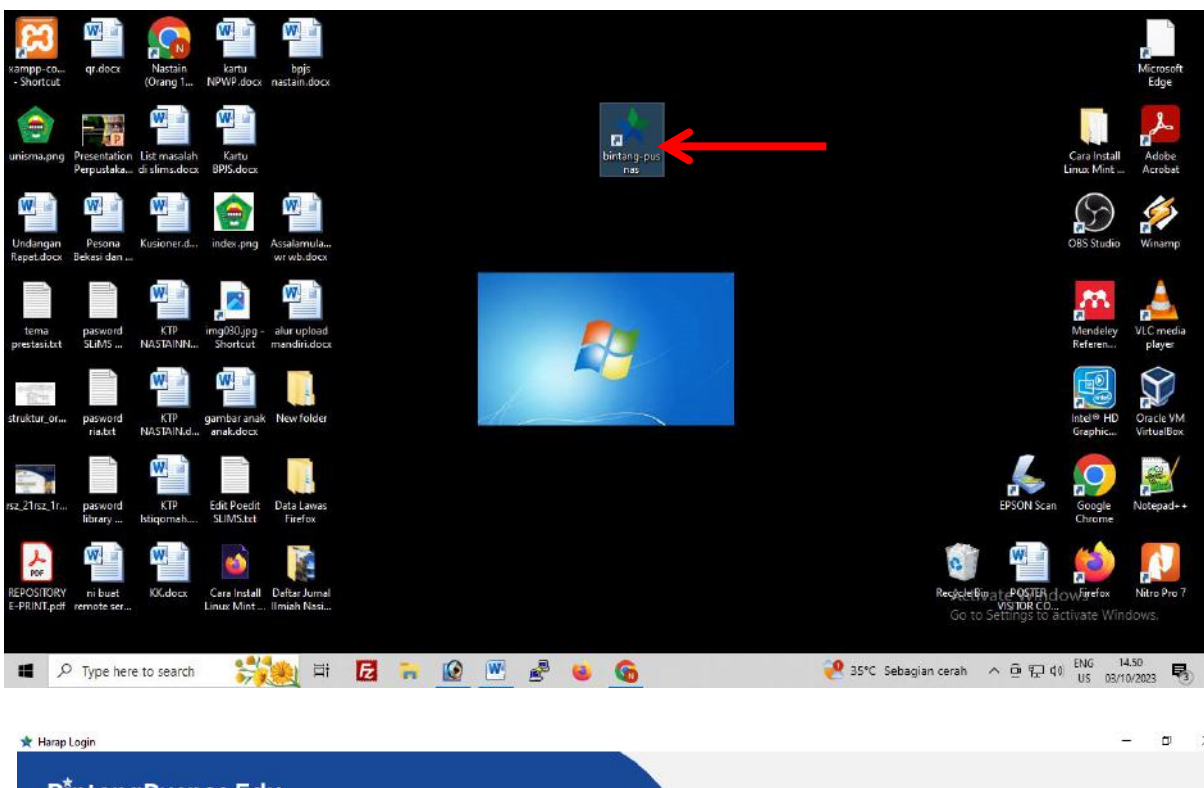

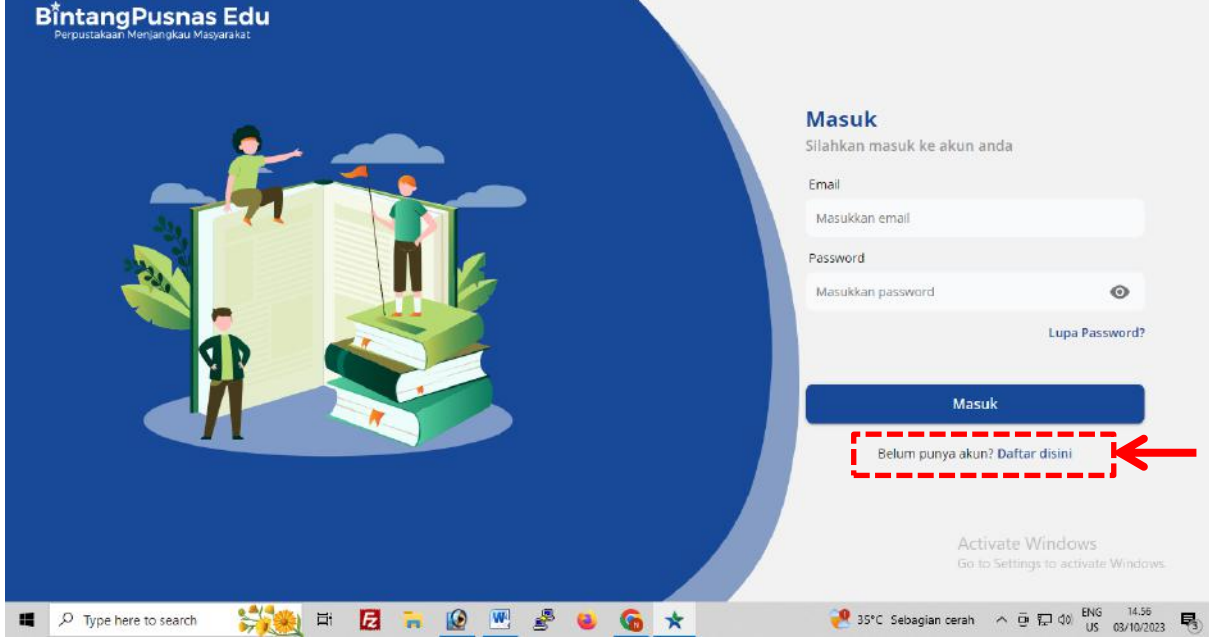

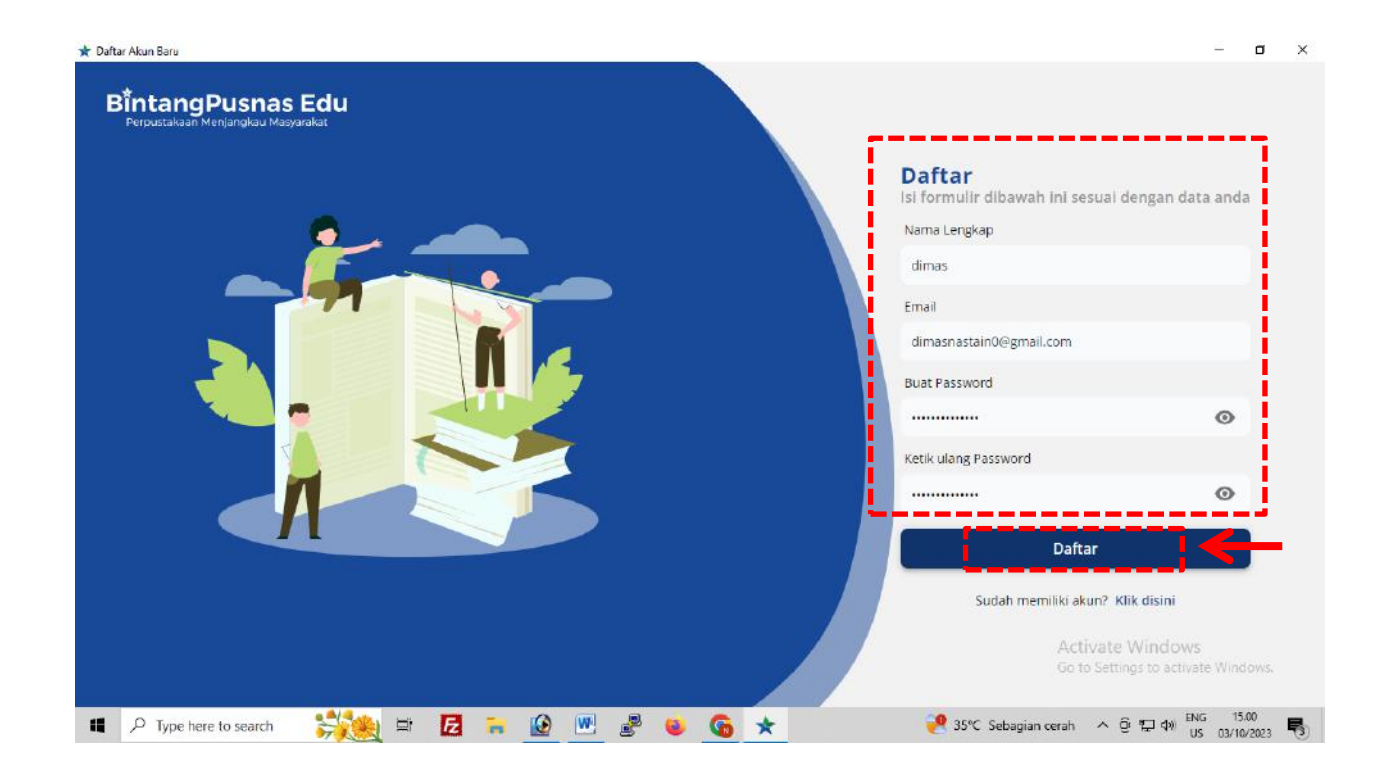

Cek Email anda di inbox atau di Spam seperti gambar dibawah ini terus <u>klik verifikasi dan jika sudah berhasil proses verifikasi</u> <u>langkah selanjutya kembali ke Tampilan Aplikasi Depan</u> Bintangpusnas Edu dan Kemudian login Sesuai dengan Akun yang Terdaftar – dan jika berhasil akan tampil seperti gambar dibawah ini – Dan Aplikasi sudah siap dipakai

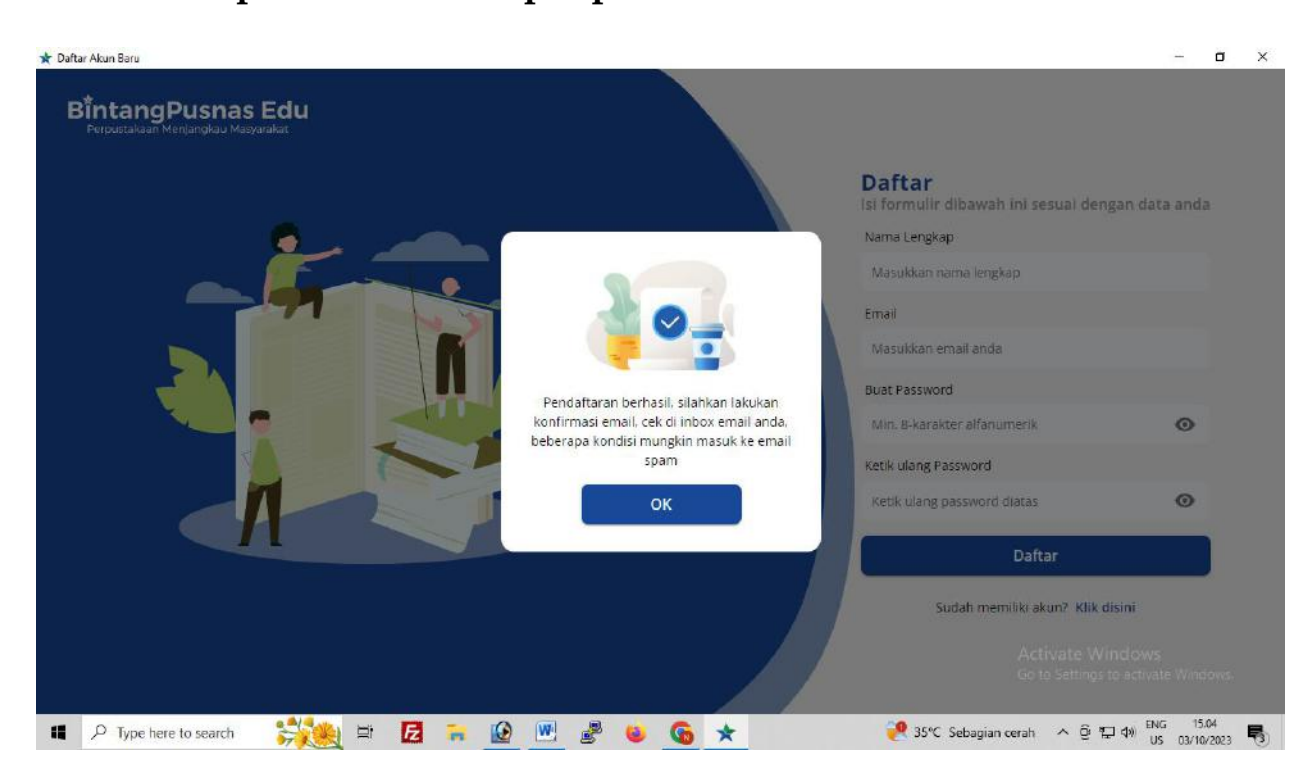

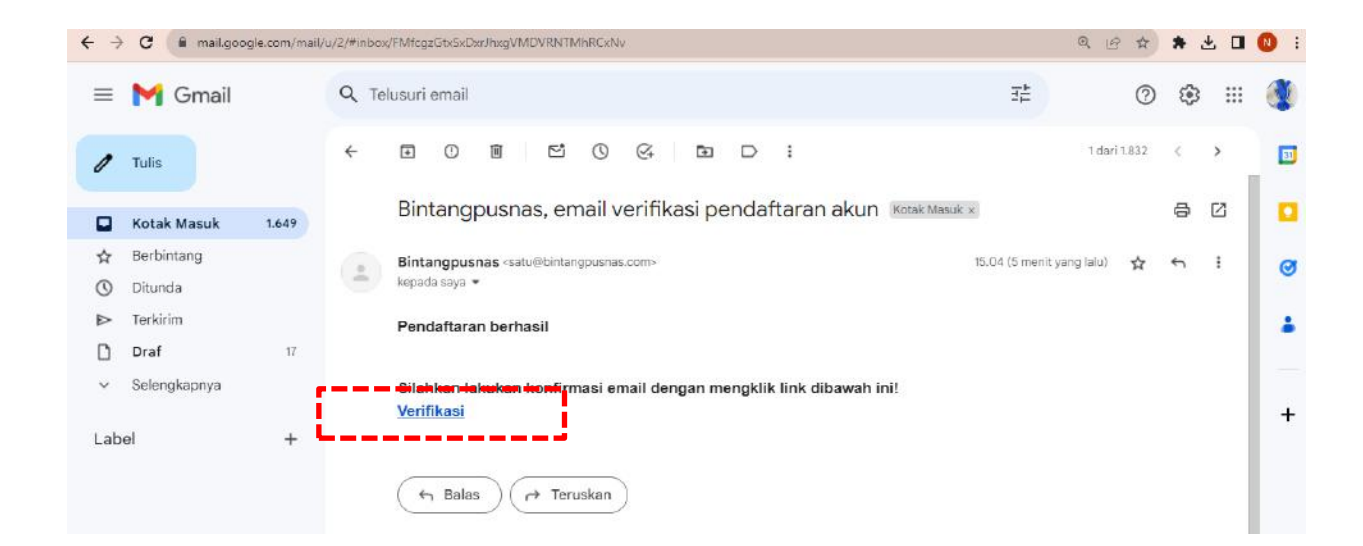

## Verifikasi Berhasil

Selamat Anda berhasil melakukan verifikasi email. Sekarang Anda sudah bisa login dan menggunakan layanan BintangPusnas.

Silahkan login di aplikasi BintangPusnas Anda

Terima kasih

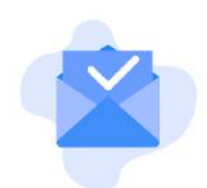

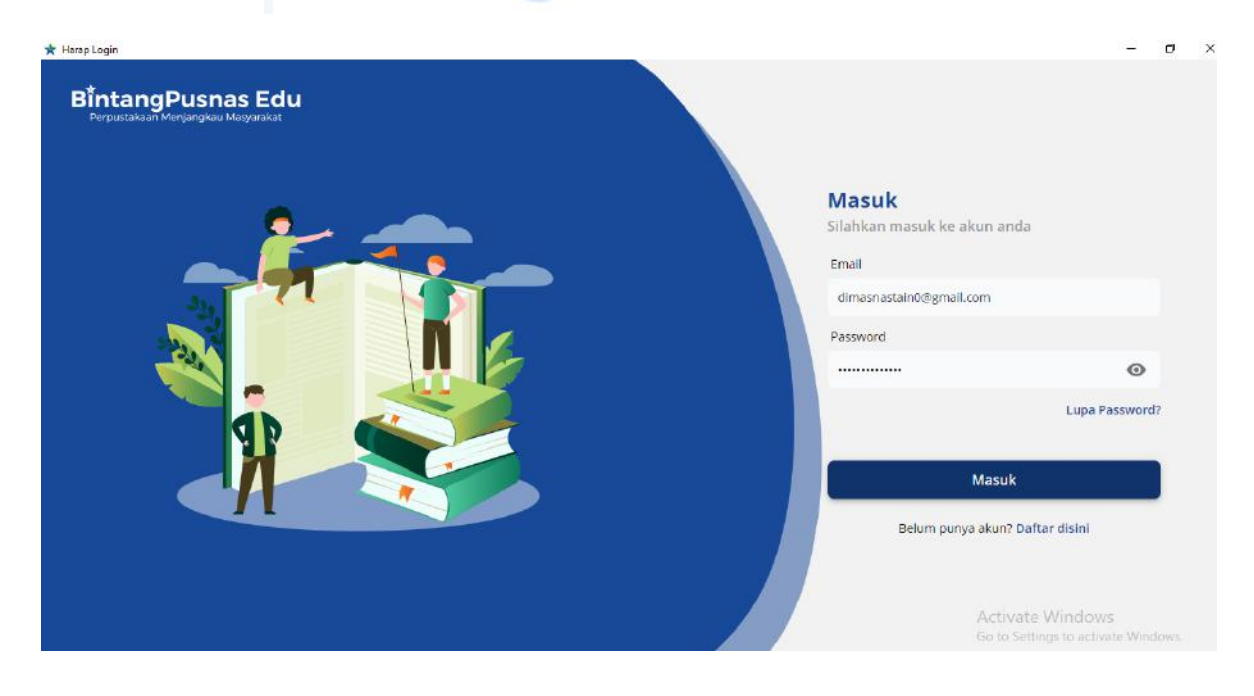

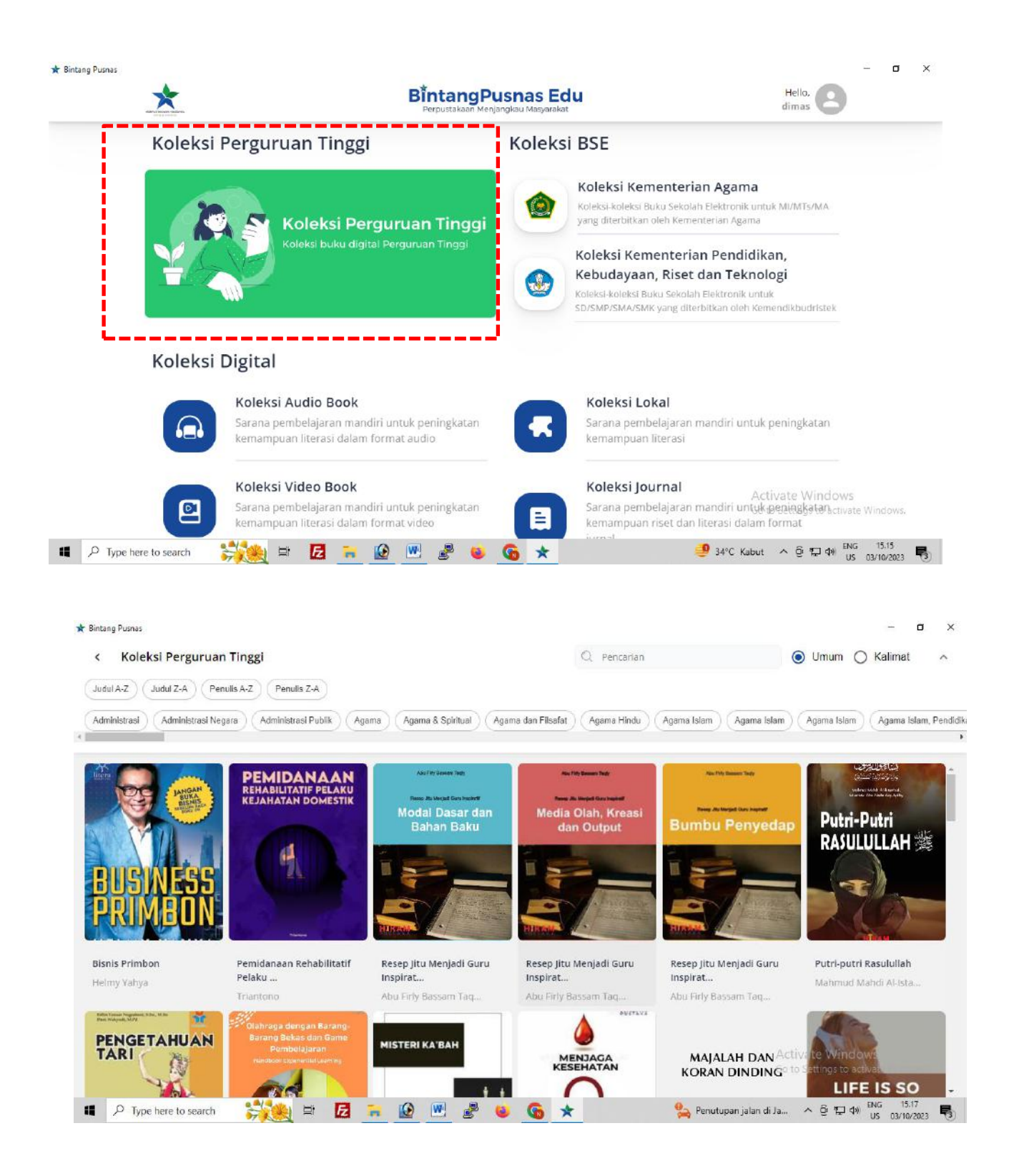

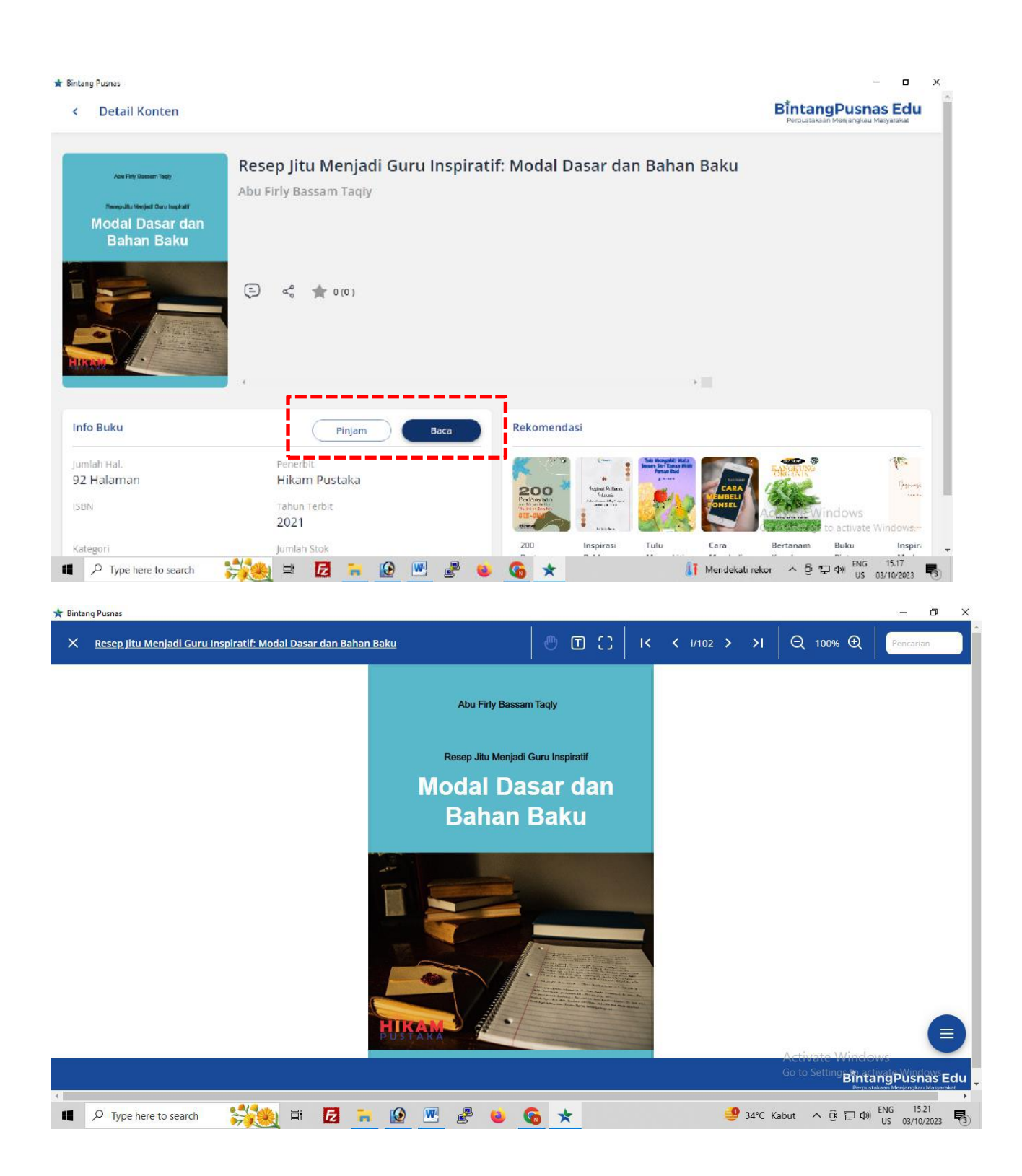